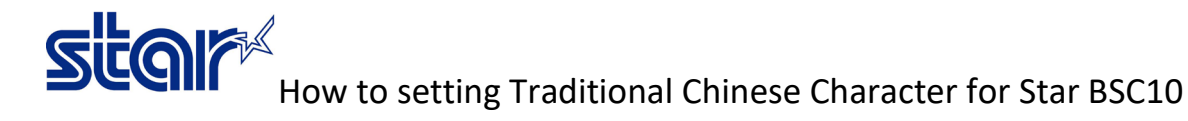

\*\*This sample is using BSC10UD model\*\*

\*\*This sample is connecting through USB Cable from printer to Windows PC\*\*

1. Install driver printer by download from <u>http://www.starmicronics.com/support/</u> and select by following below picture.

### Star Micronics Support Database

Welcome to the Star Micronics Global Support Site! Browse Star's online database to easily and quickly find drivers, software, documentation and FAQs. To begin, choose your printer below.

Star Micronics Software License Agreement

| Product Type     | Thermal 🗸                              |
|------------------|----------------------------------------|
|                  | How do I find my Printer Type?         |
| Printer Family   | BSC10 V                                |
|                  | How do I find my Printer Family Name?  |
| Printer Model    | BSC10 V                                |
|                  | How do I find my Printer Model Name?   |
| Interface        | USB 🗸                                  |
|                  | How do I identify my interface?        |
| Operating System | Windows 10 / 8 / 7 / Vista 🗸           |
|                  | How do I identify my Operating System? |
| Language         | EN / CH / FR / KR / RU / SP 🗸          |

#### 2. Click "BSC10 Installation CD V2.1\*" to download to your PC

and we will supply you with the correct driver.

| X | Recommended Driver:                                                                                                    |
|---|----------------------------------------------------------------------------------------------------|
|   | BSC10 Installation CD V2.1 <sup>*</sup> (146MB)<br>Installation CD Package including Windows Driver, Configuration Utility, OPOS and Manuals<br>Windows 10(32/64-bit), Windows 8.1(32/64-bit), Windows 8(32/64-bit), Windows 7(32/64-bit),<br>Windows Vista(32/64-bit) |
|   | *Important: This Installation CD Package is only supported on BSC10 models with Firmware V1.2 or later. If<br>you have an earlier version or are unsure how to check which firmware your printer has, please contact us                                                |

3. Then please install driver printer into your PC (While installing, please do not connect printer to PC)

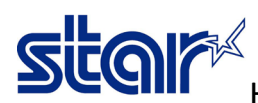

# How to setting Traditional Chinese Character for Star BSC10

4. After finished installed, Connect printer to Windows PC then open the program "Printer Utility BSC10"

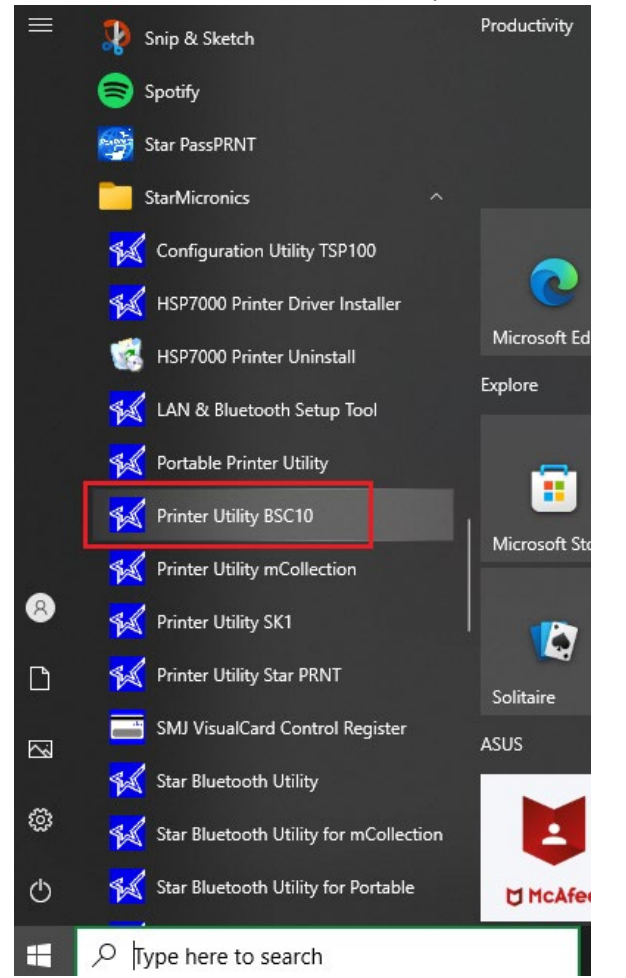

#### 5. Select "USB", you will be found automatic driver printer > Click "Done"

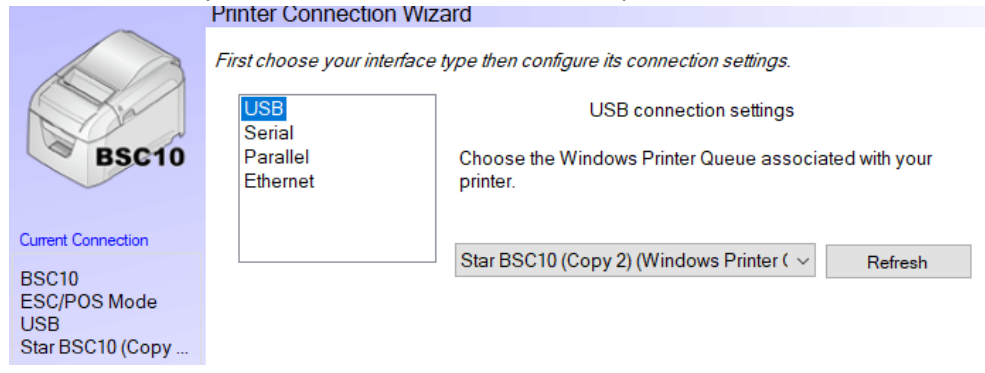

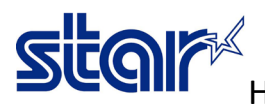

### How to setting Traditional Chinese Character for Star BSC10

OK

Cancel

6. If you don't want to replace a new printer name > click "OK" Printer Utility

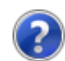

Enter a name for this printer connection.

| SC10-USB:Star BSC10 (Copy 2) |  |
|------------------------------|--|

#### 7. Click "Printer Setting"

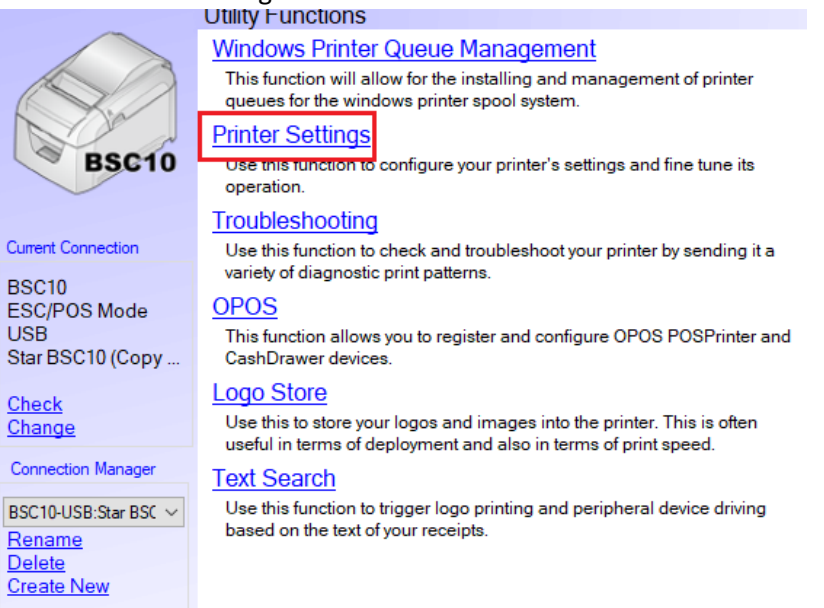

8. Change setting at Asian Character (DBCS) > Double-Byte Character Set (DBCS) > Click "Store"

| The loor help             |                       |                              |                                                   |   |   |
|---------------------------|-----------------------|------------------------------|---------------------------------------------------|---|---|
|                           | Utility Functions > P | rinter Settings              |                                                   |   |   |
|                           | Category All          |                              | * : Default Option                                |   |   |
| BSC10                     |                       | (Serial) Parity Check        | None *                                            | • | ^ |
|                           |                       | ANK Character Spacing        | No spacing *                                      | • |   |
| Current Connection        |                       | ASB Status                   | USB, Ethernet : Enable / Serial, Parallel : Disal | • |   |
| ESC/POS Mode<br>USB       |                       | Asian Character (DBCS)       | Single-Byte Character Set (SBCS) *                | • |   |
| Star BSC10 (Copy          | Block                 | Print Start Timing (Trigger) | Double-Byte Character Set (SBCS)                  |   |   |
| Connection Manager        |                       | Compression (Barcode)        | Compress *                                        | • |   |
| BSC10-USB:Star BSC $\vee$ | <u>Co</u>             | mpression (Paper Length)     | Original *                                        | • |   |
|                           | <u>C</u>              | ompression (Paper Width)     | 80mm (Do not compress) *                          | • | ~ |
|                           | File Operations       |                              |                                                   |   | _ |
|                           | Export                | Import                       |                                                   |   |   |
|                           | Printer Operations    |                              |                                                   |   |   |
|                           | Reset Defaults        | Print Settings               | Store Reload                                      |   |   |

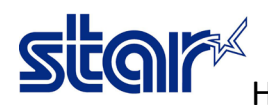

# How to setting Traditional Chinese Character for Star BSC10

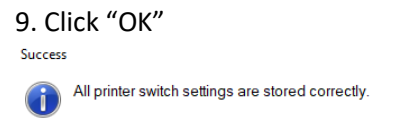

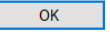

10. Click "Print Setting" for printing self-test of the printer.

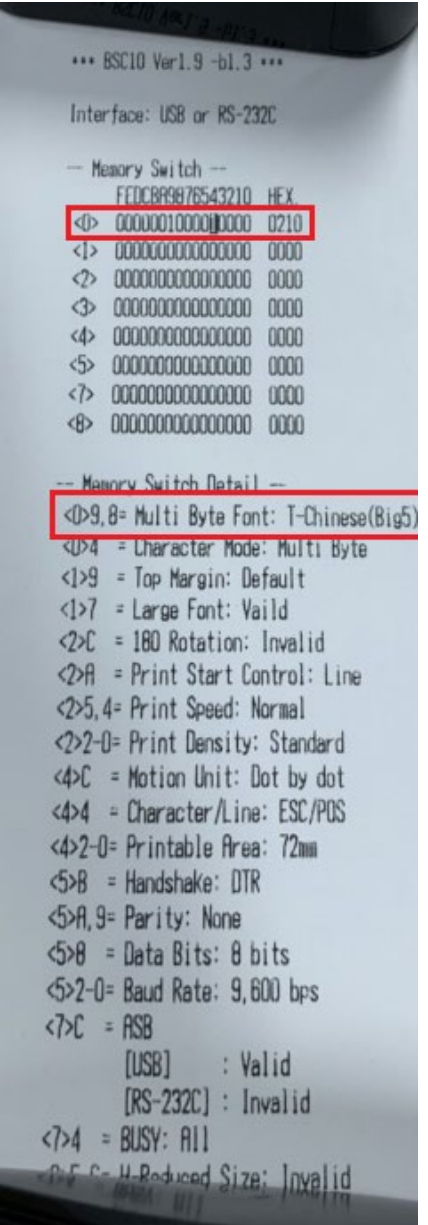